トライK The Best 2018 ゴールデントライ賞

#### ファイルサーバーの保存先をピオスに添付する方法

& 善前 メールの受け手がファイルサーバーの保存先に到達するのに手間がかかる

**改善後** メールの受け手がワンクリックで保存先に到達できる。

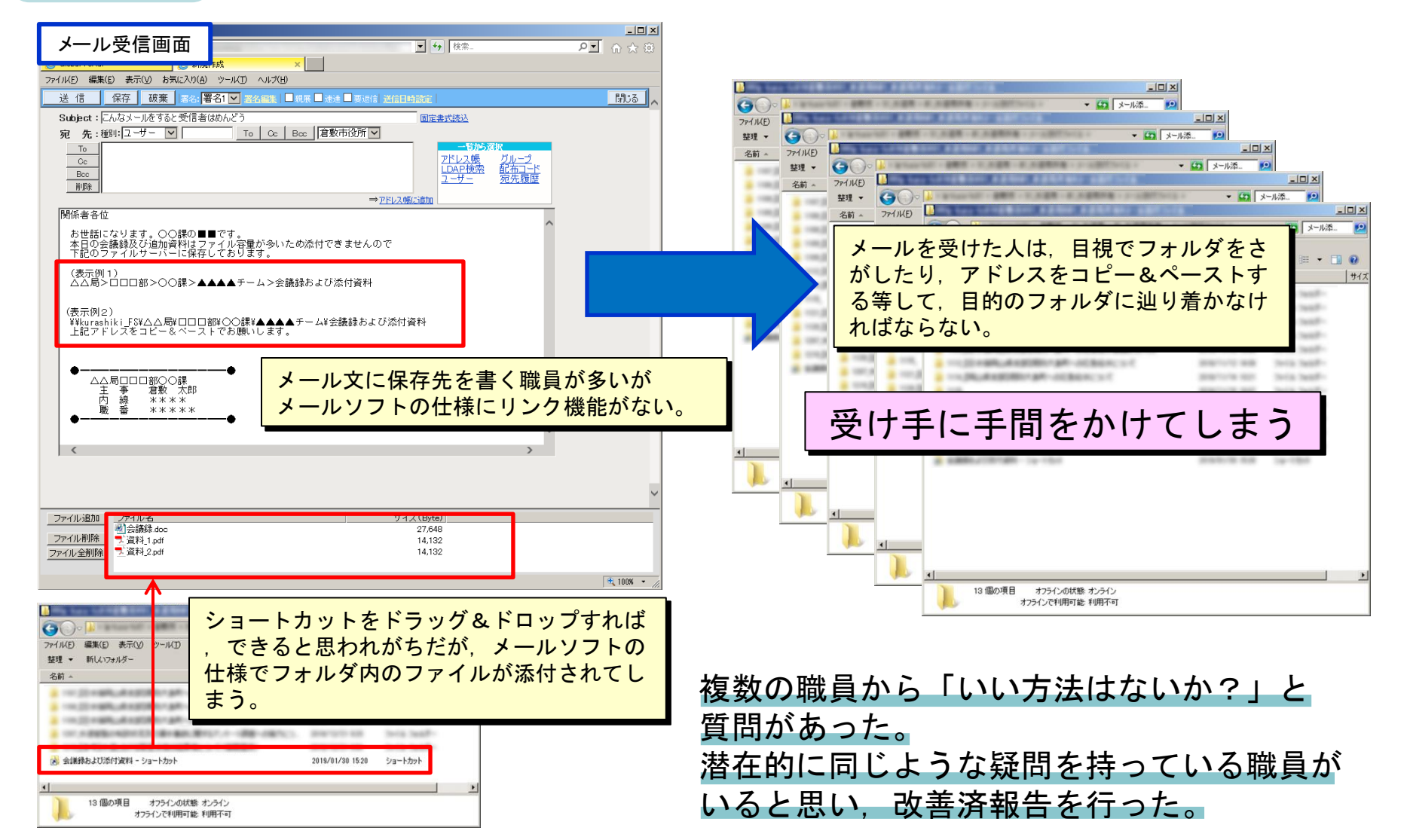

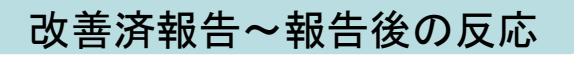

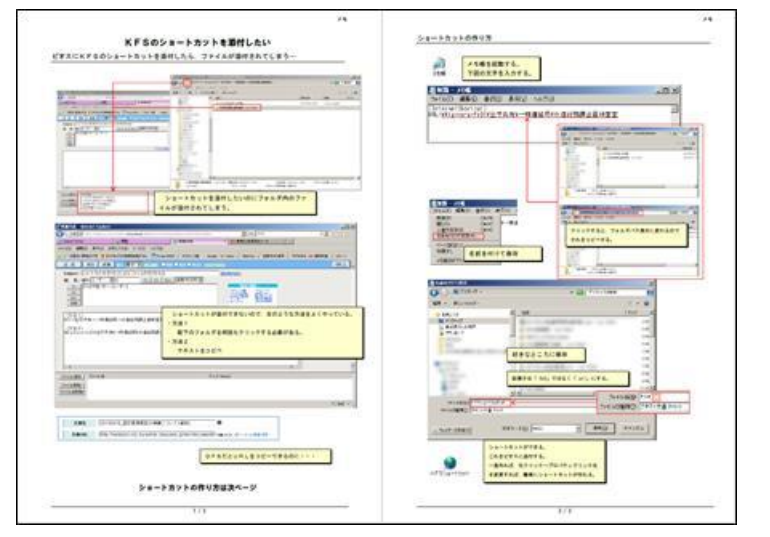

簡易説明書

- ▶ 簡易な説明書を作成し、トライKに投稿
- ▶ さらに簡単な方法を提案していただいた
- ▶ 投稿を見て「エクセルで○○する方法ある?」等の知恵袋的な質問が来るようになった
- ▶ 知識がない内容の場合、ネットで調べて回答する ようになり、操作知識が深まった。

#### 今回の評価で気づいた点

- ▶ 普段の何気ない会話から「トライKに投稿したらどうか?」ということになり、今回の 評価につながった。些細なことでも投稿することで、周りの役に立った。
- ▶ 局内で知恵袋的なポジションになり、様々なことを聞かれるようになった。周りの人が どのような疑問を持っているか把握できた。
- ▶ 今後は周りの人の疑問点を解決し、業務がスムーズに進むよう役立ちたい。

トライK The Best 2018 シルバートライ賞

# 写真データの一括リサイズについて

事務の概要など

・研修や建物修繕に係る記録等で、デジタルカメラで大量に写真を撮影した後で、 報告書にまとめたり、写真データをパソコンに保存しておく必要があった。

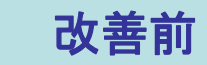

改善後

- ・写真データのサイズが大きいため,大量の写真データがDFSやファイルサーバの容量を圧迫していた。
- ・報告書に写真を貼り付ける時に,写真をリサイズする時間がなく,大きいサイズのまま貼り付けてしまい,報告書自体のデータサイズが大きくなっていた。

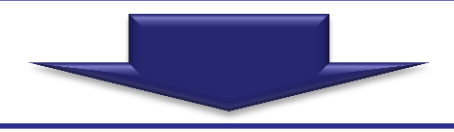

- ・写真データのサイズが小さくなったため,DFSやファイルサーバの空き容量が大幅に増えた。
- ・写真の保存や報告書の作成に必要な時間が大幅に短縮された。

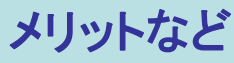

・従来はパソコンに入っているソフト「ペイント」を使用して、写真の サイズを小さくしていたが、1枚ずつ処理しなければならなかったた め、数が多い場合には煩雑で時間を要した。

・写真を複数選択して、右クリックし、「メール受信者」に「送る」だけで、 一括で簡単にサイズを小さくすることができるようになった。

### 使用例

 ・30枚の写真データサイズ<u>52MB</u>が, 最小サイズに一括処理することで,
 <u>1.3MBになった!</u>
 ・従来は処理をするのに1枚あたり1分 程度かかっていたが、30枚処理しても 30秒で処理完了!

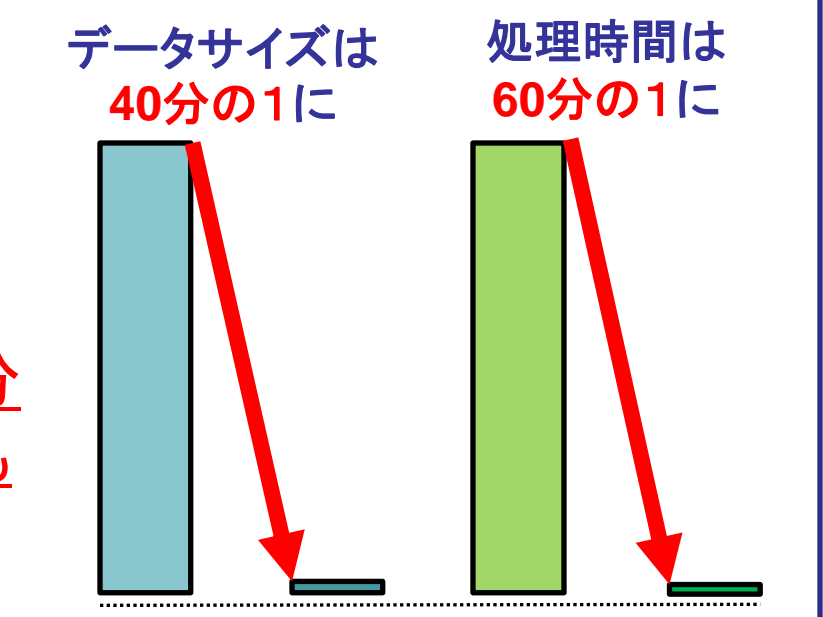

トライK The Best 2018 ブロンズトライ賞

## ゴミ箱に不要なメールを自動でポイッ★

事務の概要など

不要なメールをゴミ箱に自動仕分け設定し, 受信トレイ内の必要なメールを見つけやすくした。

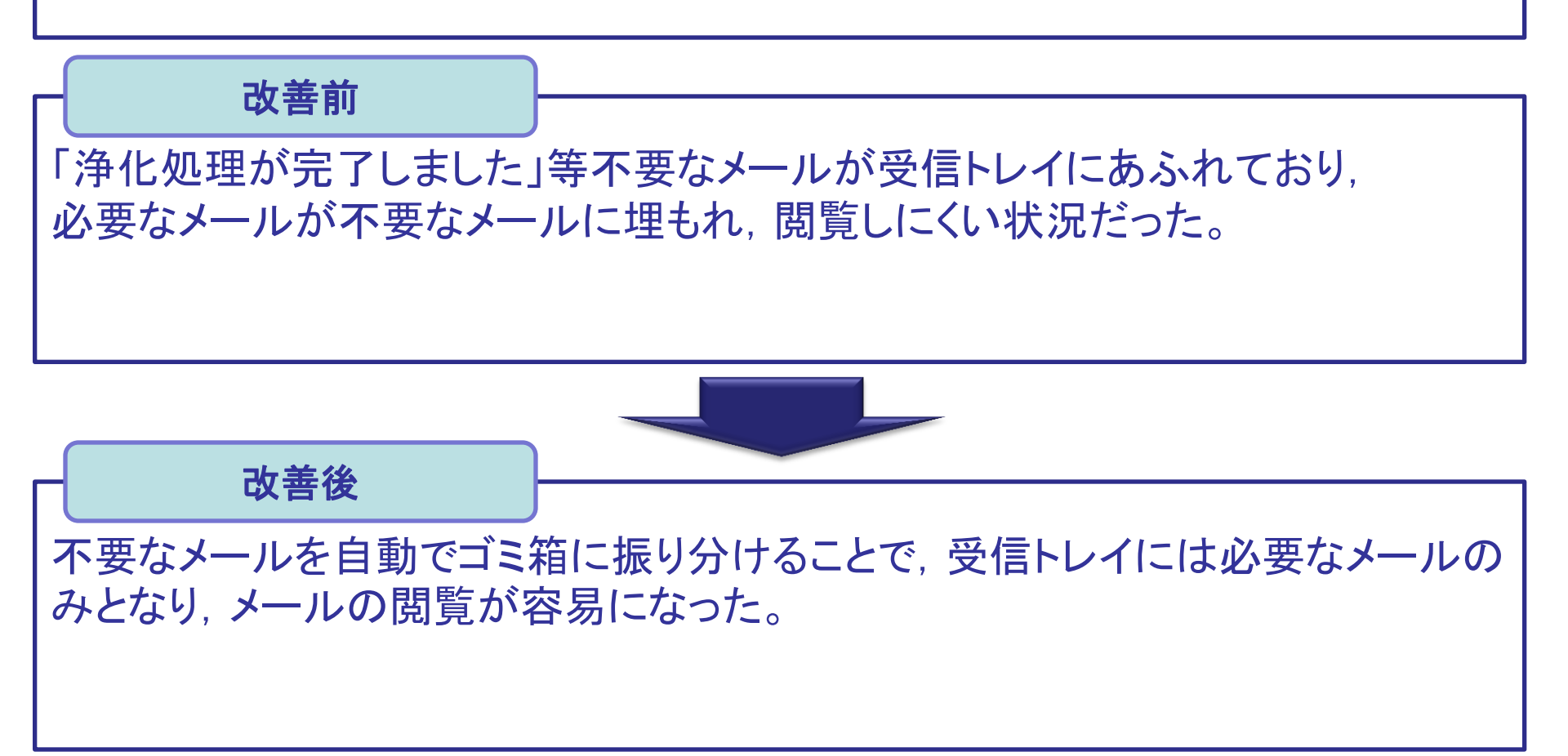

#### まだ設定されていない方へ

//b-2wky-1/(内部)※受信审用

- ・メールの自動仕分け機能を使うのみ。専門知識は不要です。
   ※マニュアルに沿って、設定してください。
- ・設定すれば、受信トレイがスッキリ。メールの閲覧が容易に!

| 🥺 メール確認   🍃 メール作成   🏛 その他 🔹                          | ゴミ箱                                   |                                |    |
|------------------------------------------------------|---------------------------------------|--------------------------------|----|
| 【■▼ 検索                                               | 🗾 削除 🛛 保存 🖌 砂返信 🖌                     | ∂全員に返信   ∂ 転送   ② 既読にする   ◎ 未読 | 売こ |
| ■ ■システムフォルダ                                          | C 14 4 ×-ジ1                           | / 22 🕨 🔰 1ページあたりのレコード: 250     | ~  |
|                                                      | 💷 💁 From                              | 件名                             |    |
|                                                      | • outer-emhl@intern                   | m-webmail.ci 浄化処理が完了しました       |    |
|                                                      | <ul> <li>outer-emhl@intern</li> </ul> | m-webmail.ci 浄化処理が完了しました       |    |
| □ コ≈箱 (2116)<br>□ 暗号化メール                             | outer-emhl@interm-                    | -webmail.city 浄化処理が完了しました      |    |
| ■ 🚽 個人用フォルダ                                          | <ul> <li>outer-emhl@intern</li> </ul> | m-webmail.ci 浄化処理が完了しました       |    |
| ■ 🌮 アドレス帳                                            | <ul> <li>outer-emhl@intern</li> </ul> | m-webmail.ci 浄化処理が完了しました       |    |
| ■ <mark>■</mark> 個人用カレンダー<br>■ Personal<br>■ 共有カレンダー | <ul> <li>outer-emhl@intern</li> </ul> | m-webmail.ci 浄化処理が完了しました       |    |
|                                                      | <ul> <li>outer-emhl@intern</li> </ul> | m-webmail.ci 浄化処理が完了しました       |    |
|                                                      | outer-emhl@intern                     | m-webmail.ci 浄化処理が完了しました       |    |
| 設定                                                   | outer-emhl@intern                     | m-webmail.ci 浄化処理が完了しました       |    |
|                                                      |                                       |                                |    |